## **Two-Part Delivery Fill Report**

This report does no longer exist in Tank Management. Delivery Fill Report can be used instead to view the customer deliveries details.

This report is derived from the Delivery Fill Report. This will be printed on a paper with perforation in the middle that can be torn off, thus the Two-Part Delivery Fill Report name. The report will display almost the same data as the Delivery Fill Report.

Here is how to preview this report.

1. Open the Report Parameter screen of Two-Part Delivery Fill Report.

| Remove 🔠 Layout 🔍        | Filter Records (F3) |      |    |                     | Report Options          |                 |    |
|--------------------------|---------------------|------|----|---------------------|-------------------------|-----------------|----|
| Field Name               | Condition           | From | То | Join                | Description             |                 | Ар |
| Location                 | Between             |      |    | And                 | List Totals Only        |                 |    |
| Driver ID                | Between             |      |    | And                 | List Unit Price         |                 | -  |
| Product ID               | Between             |      |    | And                 | d Print Tank Info       |                 |    |
| Route ID                 | Between             |      |    | And Print Contracts |                         |                 | -  |
| Next Delivery Degree Day | Between             |      |    | And                 | Print Regulator Info    |                 | -  |
| Next Julian Delivery     | Between             |      |    | And                 | Include Consumption Sit | es On Hold      | -  |
| Requested Date           | Between             |      |    | And                 | Include Consumption Sit | e in the same F | -  |
| Fill Method              | Equal To            |      |    | And                 |                         |                 |    |
| Calculated Quantity      | Between             |      |    | And                 |                         |                 |    |
| Estimated Percent Left   | Less Than Or Equal  |      |    | And                 |                         |                 |    |
| Forecasted Delivery      | Between             |      |    | And                 | Sort Options            |                 |    |
|                          |                     |      |    |                     | × Remove Filter:        |                 |    |
|                          |                     |      |    |                     | Sort Field Name         | Sort Direction  |    |
|                          |                     |      |    |                     | Ascen                   |                 |    |

- 2. Fill out the report's parameter section.
- 3. Select the data that will be displayed on the report. The **Report Options panel** gives the flexibility to choose what information will be included in the report. Each report option corresponds to a specific section of the report. Thus, when an option is selected or deselected, the data associated with it will be respectively displayed or hidden from the report.
- 4. Click Preview toolbar button .Preview Task List form will display.

| Preview Task List             |        |          | × ×     |
|-------------------------------|--------|----------|---------|
| 😑 Remove 📄 Archive 🛛 Filter:  |        | ×        |         |
| Report Name                   | Status | Download | Details |
| Two-Part Delivery Fill Report | 0      | <b>E</b> |         |
|                               |        |          |         |
|                               |        |          |         |
|                               |        |          |         |
|                               |        |          |         |
|                               |        |          |         |
|                               |        |          |         |

| Cust No.        | Nane             | Phot                   | 1e                      | Consum      | otion Site   | Between      | Lates        | Delive      | <b>T</b> 7  | Daily      | Next D     | elivery       |
|-----------------|------------------|------------------------|-------------------------|-------------|--------------|--------------|--------------|-------------|-------------|------------|------------|---------------|
| Product ID      | Description      |                        |                         | No. Car     | . Reserve    | Delivery     | Date         | DD          | Gals        | Use        | DD         | Gals          |
| 0001005078      | Customer A       | 100                    | 000000                  | 0001 50     | .00 125.0    | 960.01       | 4/18/201     | 74          | 25.00       | 0.00       | 1.034.     | 00 256.00     |
| LPG             | Propane          | 0.                     | 0000 Terr               |             | e on Receipt | Fill         | Method: Will | Call        |             | Es         | t 4: 80.   | 108           |
| Route - Seg     | uence: 001-NN    | - Forecasted           | Delivery D              | ate: 01/01. | 1900 Driv    | ar: 000 Cust | omer C       |             |             | P          | ice Lyl:   | 0             |
| Address: 121    | Rd Main Re E     | NT Navna TN 46801      |                         |             | Loca         | tion: 1 - 7/ | Art. Haune   |             |             |            | TAX:       |               |
| Site Descri     | ption: Tank A    | ,                      |                         |             |              |              | ,            |             |             |            |            |               |
| Credit Limi     | t: 0.00          | A/R Balance: 32 50     | 5                       | sture: 0.00 | Cur          | r: 82 50     | Total P      | ut: 0.0     | 0           | Cred       | lite: 0 0  |               |
| Site Instru     | ctions:          |                        |                         |             |              |              |              |             |             |            |            |               |
|                 |                  |                        |                         |             |              |              |              |             |             |            |            |               |
| Site Commen     | ts:              |                        |                         |             |              |              |              |             |             |            |            |               |
| Tank Serial     | Number: SN123    | 4 7ype:                | Propane                 |             | Capacit      | : 500.00     |              |             |             |            |            |               |
| Contract Nu     | mber:            | Balan                  | e:                      |             | Unit Pr      | .ce:         |              |             |             |            |            |               |
| Regulator M     | fr:              | Name :                 |                         |             | Descrip      | tion:        |              |             |             | Date 1     | frd:       |               |
| Fill Group      | Code Descript    | ion                    |                         |             | Active       |              |              |             |             |            |            |               |
| FG1             | Fill Gro         | up 1                   |                         |             | Yes          |              |              |             |             |            |            |               |
| Cust            | omer Number      | Customer Name          | Site No                 | Site Add    | ress         |              |              | Descript    | tion        |            |            |               |
| 1 0001          | 005078           | Customer A             | 0001                    | 1234 Main   | 1 St.        |              |              | Tank A      |             |            |            |               |
|                 |                  |                        |                         |             |              |              |              |             |             |            |            |               |
|                 |                  |                        |                         |             |              |              |              |             |             |            |            |               |
|                 |                  |                        |                         |             |              |              |              |             |             |            |            |               |
| Two-Part Deliv  | ery Fill Report  | i21 Demo Setup Compar  | ny(Source)              | April 25    | , 2016       | 04:13:31 P   | M            | Printed by  | : kelyadmi  | ,          | Page       | f of 4 Part A |
|                 |                  |                        |                         |             |              |              |              |             |             |            |            |               |
|                 |                  |                        |                         |             |              |              |              |             |             |            |            |               |
| Cust No.        | Name             | Phor                   | e                       | Consum      | tion Site    | Between      | Latest       | Deliver     | CY I        | Daily      | Next De    | livery        |
| Product ID      | Description      |                        |                         | No. Car     | . Reserve    | Delivery     | Date         | DD          | Gals        | Use        | DD         | Gals          |
| 0001005079      | Customer B       | 2000                   | 000000                  | 0001 800    | .00 125.00   | 0.00         | 1/1/1900     | 0           | 0.00        | 0.00       | 0.0        | 0 0.00        |
| LDC             | Propane          | 0.1                    | 0000 Term               | s: S - Net  | 30           | Fill b       | fethod: Will | Call        |             | Est        | ⊧ ÷: 0.00  | \$            |
| Route - Seg     | uence: 001-NH ·  | Forecasted             | Delivery D              | ate: 01/01/ | 1900 Drive   | r: 000 Cust  | omer C       |             |             | Pro        | ice Lvl:   | 0             |
| Address: 111    | Princeton Ro     | d, Fort Wayne, IN 4680 | 8                       |             | Locat        | ion: 1 - Fe  | rt Nayne     |             |             |            | TAX:       |               |
| Site Descrip    | ption: Tank B    |                        |                         |             |              |              |              |             |             |            |            |               |
| Credit Limi     | t: 0.00          | A/R Balance: 0.00      | Fe                      | ture: 0.00  | Cur          | 1: 0.00      | Total Pa     | at: 0.00    |             | Cred       | its: 0.00  |               |
| Site Instru     | ctions:          |                        |                         |             |              |              |              |             |             |            |            |               |
|                 |                  |                        |                         |             |              |              |              |             |             |            |            |               |
| Site Comment    | ta:              |                        |                         |             |              |              |              |             |             |            |            |               |
| Tank Serial     | Number: Tanki    | 234 Type:              | Propane                 |             | Capacity     | : 500.00     |              |             |             |            |            |               |
| Contract Nur    | nber:            | Balanc                 | e:                      |             | Unit Pr:     | .ce:         |              |             |             |            |            |               |
| Regulator Mi    | fr:              | Name :                 |                         |             | Descript     | ion:         |              |             |             | Date M     | rd:        |               |
|                 |                  |                        |                         |             |              |              |              |             |             |            |            |               |
|                 |                  |                        |                         |             |              |              |              |             |             |            |            |               |
|                 |                  |                        |                         |             |              |              |              |             |             |            |            |               |
|                 |                  |                        |                         |             |              |              |              |             |             |            |            |               |
| Two-Part Delive | ery Fill Report  | i21 Demo Setup Compar  | y(Source)               | April 25    | 2016         | 04:13:31 PI  | 4            | Printed by  | : irelyadmi | ,          | Page       | f of 4 Part B |
|                 |                  |                        |                         |             |              |              |              |             |             |            |            |               |
|                 |                  |                        |                         |             |              |              |              |             |             |            |            |               |
|                 |                  |                        |                         |             |              |              |              |             |             |            |            |               |
|                 |                  |                        |                         |             |              |              |              |             |             |            |            |               |
|                 |                  |                        |                         |             |              |              |              |             |             |            |            |               |
|                 | Estimated Gals p | er Product             |                         |             |              |              |              |             | 0.0         |            |            | _             |
| D2D             | #2 Dyed Diesel   | 0.00                   | -                       | -           | arameters    |              |              |             | Opt         | ions       |            | -             |
| LPG             | Propane          | 1,456.00               | Location                | From        |              | 0            | List         | Unit Price  |             |            |            | N             |
|                 |                  |                        | Driver ID               | From        | -            | •            | Prin         | t Tank Info | )           |            |            | N             |
|                 |                  |                        | Product ID              | From        | 1            | •            | Prin         | t Contract  | s           |            |            | N             |
|                 |                  |                        | Route ID                | From        | 1            | 0            | Prin         | t Regulato  | or info     |            |            | N.            |
|                 |                  |                        | Next Delivery           | <b>C</b>    | 1 L          | .            | Incl         | ide Consi   | umption     | Sites On   | Hold       | N             |
|                 |                  |                        | Degree Day              | From        | 1            | •            | Indi         | ide Consi   | umption     | Site in th | e same Fil |               |
|                 |                  |                        | Next Julian<br>Delivery | From        | 1 6          |              | Gro          | 1þ          |             |            |            | X             |
|                 |                  |                        | Remested D              | ata Erom    | 1 6          |              | _            |             |             |            |            |               |
|                 |                  |                        | Fill Method             | Erom        | 1 6          | <u> </u>     | _            |             |             |            |            |               |
|                 |                  |                        | Calculated              |             | 1            | -            | _            |             |             |            |            |               |
|                 |                  |                        | Quantity                | From        | 1            | 。            |              |             |             |            |            |               |
|                 |                  |                        | Estimated Pe            | rcent       | 1            |              |              |             |             |            |            |               |
|                 |                  |                        | Left                    | From        | 1 1          | 0            |              |             |             |            |            |               |
|                 |                  |                        | Forecasted              |             |              |              |              |             |             |            |            |               |
|                 |                  |                        | Delivery                | From        | 1 1          | 0            |              |             |             |            |            |               |

The last page of the report will display the Estimate Gallons per Product, and Reports Parameters section.

## **Report Options:**

- 1. The List Totals Only is deselected by default. Checking this option will automatically deselect all the other options. This option is associated with Estimated Gals per Product section of the report, which summarizes the estimated gallons included in the report.
- 2. The List Unit Price section includes the unit price of the product. This field is displayed or hidden when its option is checked or unchecked respectively.
- 3. The Print Tank Info section includes tank details like Tank Serial Number, tank Type, and tank Capacity. If there are multiple tanks, each is printed on a separate line. These fields are displayed or hidden when its option is checked or unchecked respectively. The Print Contracts section includes the Contract details applicable to the customer. These fields are displayed or hidden when its option is checked or unchecked respectively.
- 4. The **Print Regulator Info** section includes the regulator details like Regulator Manufacturer, manufacturer Name, Description, and Date Manufactured. These fields are displayed or hidden when its option is checked or unchecked respectively.
- 5. The Print Consumption Site Instructions section includes Instructions found in the Detail tab of a site. This field is displayed or hidden when its option is checked or unchecked respectively.
- 6. The Include Consumption Sites On Hold option will include or exclude a consumption site from the report when unchecked or checked respectively. Include Consumption Site in the same Fill Group option will either show or hide the Fill Group details of the consumption site when checked or unchecked respectively. The lower portion of this section will list all the consumption sites belonging to the same fill group.

This report is derived from the Delivery Fill Report. This will be printed on a paper with perforation in the middle that can be torn off, thus the Two-Part Delivery Fill Report name. The report will display almost the same data as the Delivery Fill Report.

Here is how to preview this report.

1. Open the Report Parameter screen of Two-Part Delivery Fill Report.

| Remove 💡 Filter Re     | cords (F3)         |      |    |      | Report Options                      |          |
|------------------------|--------------------|------|----|------|-------------------------------------|----------|
| Field Name             | Condition          | From | То | Join | Description                         | Apply    |
| Location               | Between            |      |    | And  | List Totals Only                    |          |
| Driver ID              | Between            |      |    | And  | List Unit Price                     | 1        |
| Product ID             | Between            |      |    | And  | Print Tank Info                     | <b>V</b> |
| Route ID               | Between            |      |    | And  | Print Contracts                     | <b>V</b> |
| Next Delivery Degree   | Between            |      |    | And  | Print Regulator Info                | 1        |
| Next Julian Delivery   | Between            |      |    | And  | Include Consumption Sites On Hold   | 1        |
| Requested Date         | Between            |      |    | And  | Include Consumption Site in the sam | 1        |
| Fill Method            | Equal To           |      |    | And  |                                     |          |
| Calculated Quantity    | Between            |      |    | And  |                                     |          |
| Estimated Percent Left | Less Than Or Equal |      |    | And  |                                     |          |
| Forecasted Delivery    | Between            |      |    | And  |                                     |          |
|                        |                    |      |    |      |                                     |          |
|                        |                    |      |    |      | Sort Options                        |          |
|                        |                    |      |    |      | G Remove Filter:                    |          |
|                        |                    |      |    |      | Sort Field Name Sort Direction      | n        |
|                        |                    |      |    |      | Ascending                           |          |

- Fill out the report's parameter section.
   Select the data that will be displayed on the report. The **Report Options panel** gives the flexibility to choose what information will be included in the report. Each report option corresponds to a specific section of the report. Thus, when an option is selected or deselected, the data associated with it will be respectively displayed or hidden from the report.
   Click **Preview** toolbar button .**Preview Task List** form will display.

| Preview Task List                 |        |          | × ×     |
|-----------------------------------|--------|----------|---------|
| Generation Remove Archive Filter: |        | ×        |         |
| Report Name                       | Status | Download | Details |
| Two-Part Delivery Fill Report     | ٠      |          |         |
|                                   |        |          |         |
|                                   |        |          |         |
|                                   |        |          |         |
|                                   |        |          |         |
|                                   |        |          |         |
|                                   |        |          |         |

| Two-Part Delivery Fill                                                                                                    | Report 📧                                                                                                    |                                                 |                                                                                                    |                                                                                                    |                                                                                                    |                                                                                                    |                                                                                                    |                                                                                                    |
|----------------------------------------------------------------------------------------------------|----------------------------------------------------------------------------------------------------|-------------------------------------------------|----------------------------------------------------------------------------------------------------|----------------------------------------------------------------------------------------------------|----------------------------------------------------------------------------------------------------|----------------------------------------------------------------------------------------------------|----------------------------------------------------------------------------------------------------|----------------------------------------------------------------------------------------------------|
|                                                                                                    |                                                                                                    |                                                 |                                                                                                    |                                                                                                    |                                                                                                    |                                                                                                    |                                                                                                    |                                                                                                    |
|                                                                                                    | 💾 🔍 Page 1                                                                                                    | ▼ of                                            | 1                                                                                                    | Pdf                                                                                                    | -                                                                                                    |                                                                                                    |                                                                                                    |                                                                                                    |
| Cust No                                                                                                    | Name                                                                                                    | Phor                                            | e                                                                                                    | Consum                                                                                                    | tion Site                                                                                                    | Betunen                                                                                                    | Latest Delivery                                                                                                    | Daily Next Delivery                                                                                                    |
| Product ID                                                                                                    | Description                                                                                                    | 1101                                            |                                                                                                    | No. Cap                                                                                                    | . Reserve                                                                                                    | Delivery                                                                                                    | Date DD Gal                                                                                                    | s Use DD Gals                                                                                                    |
| 000000010                                                                                                    | UNIOIL PETROLEUM                                                                                                    | 1000                                            | 000000                                                                                                    | 0001 500                                                                                                    | .00 0.00                                                                                                    | 0.00                                                                                                    | 1/6/2015 0 0.                                                                                                    | 00 0.00 0.00 0.00                                                                                                    |
| 1130<br>Remba - Cam                                                                                                    | PROPANE - HOME USE                                                                                                    | 1.8                                             | 9490 Terr                                                                                                    | ms: 20 - CO                                                                                                    | )<br>Anno Durina                                                                                                    | Fill Me                                                                                                    | ethod: Will Call                                                                                                    | Est %: 0.00%                                                                                                    |
| Address: MAI                                                                                                    | N STREET. CAMBRIDGE. NN 550                                                                                                    | 08                                              | Dellvery L                                                                                                    | ace. 01/01/                                                                                                    | Locat                                                                                                    | ion: 071                                                                                                    | 112                                                                                                    | TAX: MN                                                                                                    |
| Site Descrip                                                                                                    | ption: Sample Site                                                                                                    |                                                 |                                                                                                    |                                                                                                    |                                                                                                    |                                                                                                    |                                                                                                    |                                                                                                    |
| Credit Limit                                                                                                    | t: 1.00 A/R Balan                                                                                                    | ce: 0.00                                        | F                                                                                                    | uture: 0.00                                                                                                    | Curr                                                                                                    | : 0.00                                                                                                    | Total Past: 0.00                                                                                                    | Credits: 0.00                                                                                                    |
| Site Instruc                                                                                                    | ctions: test                                                                                                    |                                                 |                                                                                                    |                                                                                                    |                                                                                                    |                                                                                                    |                                                                                                    |                                                                                                    |
| Site Comment                                                                                                    | ts:This is a sample custome:                                                                                                    | site                                            |                                                                                                    |                                                                                                    |                                                                                                    |                                                                                                    |                                                                                                    |                                                                                                    |
| Tank Serial                                                                                                    | Number: SN12345678                                                                                                    | Type :                                          | p                                                                                                    |                                                                                                    | Capacity                                                                                                    | : 500.00                                                                                                    |                                                                                                    |                                                                                                    |
| Contract Num<br>Regulator Mf                                                                                                    | nber:<br>Fr: MTD000122                                                                                                    | Balanc<br>Name:                                 | e:<br>Gasul Inc                                                                                                    |                                                                                                    | Unit Pri<br>Descript                                                                                                    | ce:                                                                                                    | regulator                                                                                                    | Date MEd: 07/01/2014                                                                                                    |
| Fill Group C                                                                                                    | Code Description                                                                                                    | at change .                                     | owner inc.                                                                                                    |                                                                                                    | Active                                                                                                    | rou: sempre                                                                                                    | regulator                                                                                                    | 5400 Atd. 07/01/2014                                                                                                    |
| FG1                                                                                                    | Fill Group 1                                                                                                    |                                                 |                                                                                                    |                                                                                                    | Yes                                                                                                    |                                                                                                    |                                                                                                    |                                                                                                    |
| Custo                                                                                                    | omer Number Customer Name                                                                                                    |                                                 | Site No                                                                                                    | Site Addr                                                                                                    | ess                                                                                                    |                                                                                                    | Description                                                                                                    |                                                                                                    |
| 1 00000                                                                                                    | 000010 UNIOIL PETROL                                                                                                    | EUM                                             | 0001                                                                                                    | MAIN STRE                                                                                                    | ET                                                                                                    |                                                                                                    | Sample Site                                                                                                    |                                                                                                    |
|                                                                                                    |                                                                                                    |                                                 |                                                                                                    |                                                                                                    |                                                                                                    |                                                                                                    |                                                                                                    |                                                                                                    |
| Two-Part Delive                                                                                                    | ery Fill Report                                                                                                    |                                                 |                                                                                                    | March                                                                                                    | 24, 2015                                                                                                    | 03:48:10 PM                                                                                                    | Printed by: AGA                                                                                                    | DMIN Page 1 of 14 Part A                                                                                                    |
|                                                                                                    |                                                                                                    |                                                 |                                                                                                    |                                                                                                    |                                                                                                    |                                                                                                    |                                                                                                    |                                                                                                    |
|                                                                                                    |                                                                                                    |                                                 |                                                                                                    |                                                                                                    |                                                                                                    |                                                                                                    |                                                                                                    |                                                                                                    |
| Cust No.                                                                                                    | Name                                                                                                    | Phon                                            | e                                                                                                    | Consum                                                                                                    | tion Site                                                                                                    | Between                                                                                                    | Latest Delivery                                                                                                    | Daily Next Delivery                                                                                                    |
| 0000000021                                                                                                    | SHELL PROPANE                                                                                                    | 1000                                            | 000000                                                                                                    | 0001 500                                                                                                    | .00 0.00                                                                                                    | 2.275.65                                                                                                    | 1/1/1900 0 0.                                                                                                    | 00 0.00 0.00 0.00                                                                                                    |
| 1130T                                                                                                    | PROPANE TAXABLE                                                                                                    | 1.8                                             | 8490 Terr                                                                                                    | ms: 20 - CO                                                                                                    | <b>b</b>                                                                                                    | Fill Me                                                                                                    | ethod: Will Call                                                                                                    | Est %: 0.00%                                                                                                    |
| Route - Sequ                                                                                                    | aence: 063 - Fo                                                                                                    | recasted                                        | Delivery D                                                                                                    | Date: 01/01/                                                                                                    | 1900 Drive                                                                                                    | r: CO Compa                                                                                                    | ny                                                                                                    | Price Lvl: 1                                                                                                    |
| Address: GRE                                                                                                    | EN ROAD, CHISAGO CITY, MN 5                                                                                                    | 5080                                            |                                                                                                    |                                                                                                    | Locat                                                                                                    | ion: 063                                                                                                    |                                                                                                    | TAX: MN                                                                                                    |
| Site Descrip                                                                                                    | ption: Site 1                                                                                                    |                                                 |                                                                                                    |                                                                                                    |                                                                                                    |                                                                                                    |                                                                                                    |                                                                                                    |
| Site Instruc                                                                                                    | C: 1.00 A/R Balan                                                                                                    | ice: 0.00                                       | 2                                                                                                    |                                                                                                    |                                                                                                    |                                                                                                    |                                                                                                    |                                                                                                    |
|                                                                                                    | ctions: sample instruction                                                                                                    |                                                 |                                                                                                    | acare. 0.00                                                                                                    | Curr                                                                                                    | . 0.00                                                                                                    | IOCAL PASC. 0.00                                                                                                    | Credits. 0.00                                                                                                    |
|                                                                                                    | ctions:sample instruction                                                                                                    |                                                 |                                                                                                    | acare. 0.00                                                                                                    | Curr                                                                                                    | . 0.00                                                                                                    | ISCAI PASC. 0.00                                                                                                    | Credits. 0.00                                                                                                    |
| Site Comment                                                                                                    | stions: sample instruction                                                                                                    | _                                               | _                                                                                                    | acare. 0.00                                                                                                    | curr                                                                                                    | . 0.00                                                                                                    | iotal Past. 0.00                                                                                                    | creates. 0.00                                                                                                    |
| Site Comment<br>Tank Serial                                                                                                    | tions:sample instruction<br>ts:<br>Number: Tank000221                                                                                                    | Type:                                           | P                                                                                                    | acare. 0.00                                                                                                    | Capacity                                                                                                    | : 500.00                                                                                                    | iotal Past. 0.00                                                                                                    | creats. 0.00                                                                                                    |
| Site Comment<br>Tank Serial<br>Contract Num<br>Regulator Mf                                                                                  | ttions: sample instruction<br>ts:<br>Number: Tank000221<br>aber:<br>fr:                                                                                                    | Type:<br>Balanc<br>Name:                        | P<br>e:                                                                                                    | acare. 0.00                                                                                                    | Capacity<br>Unit Pri<br>Descript                                                                                                    | : 500.00<br>ce:<br>ion:                                                                                                    | iotal Past. 0.00                                                                                                    | Date Mfd:                                                                                                    |
| Site Comment<br>Tank Serial<br>Contract Num<br>Regulator Mf<br>Fill Group C                                                                  | ttions:sample instruction<br>ts:<br>Number: Tank000221<br>nber:<br>fr:<br>Jode Description                                                                                                    | Type:<br>Balanc<br>Name:                        | p<br>e:                                                                                                    | acare. 0.00                                                                                                    | Capacity<br>Unit Pri<br>Descript<br>Active                                                                                                    | : 500.00<br>ce:<br>ion:                                                                                                    | Iotal Past. 0.00                                                                                                    | Date Mfd:                                                                                                    |
| Site Comment<br>Tank Serial<br>Contract Num<br>Regulator Mf<br>Fill Group C<br>FG1                                                           | tions:sample instruction<br>ts:<br>Number: Tank000221<br>aber:<br>fr:<br>Code Description<br>Fill Group 1                                                                                                    | Type:<br>Balanc<br>Name:                        | p<br>e:                                                                                                    | acare. 0.00                                                                                                    | Capacity<br>Unit Pri<br>Descript<br>Active<br>Yes                                                                                                    | : 500.00<br>ce:<br>ion:                                                                                                    | Iotal Past. 0.00                                                                                                    | Date Mfd:                                                                                                    |
| Site Comment<br>Tank Serial<br>Contract Num<br>Regulator Mf<br>Fill Group C<br>FG1<br>Custo                                                  | tions: sample instruction<br>ts:<br>Number: Tank000221<br>mber:<br>fr:<br>Code Description<br>Fill Group 1<br>ymer Number Customer Name                                                                                                    | Type:<br>Balanc<br>Name:                        | P<br>e:<br>Site No                                                                                                    | Site Addr                                                                                                    | Capacity<br>Unit Pri<br>Descript<br>Active<br>Yes<br>ess                                                                                                    | : 500.00<br>ce:<br>ion:                                                                                                    | Description                                                                                                    | Date Mfd:                                                                                                    |
| Site Comment<br>Tank Serial<br>Contract Num<br>Regulator Mf<br>Fill Group C<br>FG1<br>Custo<br>1 00000                                       | ttons: sample instruction<br>ts:<br>Number: Tank000221<br>ther:<br>fr:<br>Gode Description<br>Fill Group 1<br>mer Number Customer Name<br>000010 UNIOIL PETROL                                                                                              | Type:<br>Balanc<br>Name:<br>EUM                 | P<br>e:<br>Site No<br>0001                                                                                                    | Site Addr<br>MAIN STRE                                                                                                    | Capacity<br>Unit Pri<br>Descript<br>Active<br>Yes<br>ET                                                                                                    | : 500.00<br>ce:<br>ion:                                                                                                    | Description<br>Sample Site                                                                                                    | Date Mfd:                                                                                                    |
| Site Comment<br>Tank Serial<br>Contract Num<br>Regulator Mf<br>Fill Group C<br>FGI<br>Custo<br>1 00000                                       | ttons: sample instruction<br>ts:<br>Number: Tank000221<br>deer:<br>fr:<br>Code Description<br>Fill Group 1<br>omer Number Customer Name<br>000010 UNIOIL PETROL                                                                                             | Type:<br>Balanc<br>Name:<br>EUM                 | P<br>e:<br>Site No<br>0001                                                                                                    | Site Addr<br>MAIN STRE                                                                                                    | Capacity<br>Unit Pri<br>Descript<br>Active<br>Yes<br>EI                                                                                                    | : 500.00<br>ce:<br>ion:                                                                                                    | Description<br>Sample Site                                                                                                    | Date Mfd:                                                                                                    |
| Site Comment<br>Tank Serial<br>Contract Num<br>Regulator Mf<br>Fill Group C<br>FGI<br>Custo<br>1 00000                                       | ttons: sample instruction<br>ts:<br>Number: Tank000221<br>mber:<br>fr:<br>Code Description<br>Fill Group 1<br>mer Number Customer Name<br>000010 UNIOIL F2TROL                                                                                              | Type:<br>Balanc<br>Name:<br>EUM                 | P<br>e:<br>Site No<br>0001                                                                                                    | Site Addr<br>MAIN STRE                                                                                                    | Capacity<br>Unit Pri<br>Descript<br>Active<br>Yes<br>ES<br>ET                                                                                                 | : 500.00<br>ce:<br>ion:                                                                                                    | Description<br>Sample Site                                                                                                    | Date Mfd:                                                                                                    |
| Site Comment<br>Tank Serial<br>Contract Num<br>Regulator Mf<br>Fill Group C<br>FG1<br>Custo<br>1 000000<br>Two-Part Delive                   | ttons: sample instruction<br>ts:<br>Number: Tank000221<br>aber:<br>fr:<br>Gode Description<br>Fill Group 1<br>mer Number Customer Name<br>000010 UNIOIL P2TROL<br>ery Fill Report                                                                           | Type:<br>Balanc<br>Name:<br>EUM                 | P<br>e:<br>Site No<br>0001                                                                                                    | Site Addr<br>MAIN STRE<br>March:                                                                                                    | Capacity<br>Unit Pri<br>Descript<br>Active<br>Yes<br>ET<br>24, 2015                                                                                           | : 500.00<br>ce:<br>ion:<br>03:48:10 PM                                                                                                | Description<br>Sample Site<br>Photed by AG4                                                                                                    | Date Mfd:<br>Date Mfd:                                                                                                    |
| Site Comment<br>Tank Serial<br>Contract Num<br>Regulator Mf<br>Fill Group C<br>FGI<br>Custo<br>1 00000<br>Two-Part Delive                    | ttons: sample instruction<br>ts:<br>Number: Tank000221<br>ther:<br>fr:<br>Gode Description<br>Fill Group 1<br>mer Number Customer Name<br>000010 UNIOIL PETROL<br>eny Fill Report                                                                           | Type:<br>Balanc<br>Name:<br>ZUM                 | P<br>e:<br>Site No<br>0001                                                                                                    | Site Addr<br>MAIN STRE<br>March:                                                                                                    | Capacity<br>Unit Pri<br>Descript<br>Active<br>Yes<br>ES<br>ET<br>24, 2015                                                                                     | : 500.00<br>ce:<br>ion:<br>03:48:10 PM                                                                                                | Description<br>Sample Site<br>Pinted by AGA                                                                                                    | Date Mfd:<br>Date Mfd:                                                                                                    |
| Site Comment<br>Tank Serial<br>Contract Num<br>Regulator Mf<br>Fill Group C<br>FGI<br>Custo<br>1 00000<br>Two-Part Delive                    | ttons: sample instruction<br>ts:<br>Mumber: Tank000221<br>aber:<br>fr:<br>Gode Description<br>Fill Group 1<br>mer Number Customer Name<br>D00010 UNIGIL PETROL<br>ery Fill Report                                                                           | Type:<br>Balanc<br>Name:                        | P<br>e:<br>Site No<br>0001                                                                                                    | Site Addr<br>MAIN STRE<br>March:                                                                                                    | Capacity<br>Unit Pri<br>Descript<br>Active<br>Yes<br>ET<br>24, 2015                                                                                           | :: 500.00<br>ce:<br>ion:<br>03:48:10 PM                                                                                               | Description<br>Sample Site<br>Phinted by AG4                                                                                                    | Date Mfd:<br>Date Mfd:<br>ICMAN Page 1 of 14 Part B                                                                                                    |
| Site Comment<br>Tank Serial<br>Contract Num<br>Regulator Mf<br>Fill Group C<br>FGI<br>Custo<br>1 00000<br>Two-Part Delive                    | tions: sample instruction ts: Number: Tank0000221 aber: fr: code Description Fill Group 1 omer Number Customer Name 000010 UNIOIL PETROL ery Fill Report Estimated Gals per Product DEPOANCE HOME                                                           | Type:<br>Balanc<br>Name:<br>EUM                 | P<br>e:<br>Site No<br>0001                                                                                                    | Site Addu<br>MAIN STRE<br>March:<br>PP                                                                                                    | Capacity<br>Unit Pri<br>Descript<br>Active<br>ess<br>ET<br>24, 2015                                                                                           | : 500.00<br>ce:<br>ion:<br>03:48:10 PM                                                                                                | Description<br>Sample Site                                                                                                    | Date Mfd:<br>Date Mfd:<br>DMN Page 1 of 14 Part 8                                                                                                    |
| Site Comment<br>Tank Serial<br>Contract Num<br>Regulator M<br>Fill Group C<br>FG1<br>Custo<br>1 00000<br>Two-Part Delive                     | tions: sample instruction<br>ts:<br>Number: Tank000221<br>aber:<br>fr:<br>Gode Description<br>Fill Group 1<br>mer Number Customer Name<br>000010 UNIGIL P2TROL<br>ery Fill Report<br>Estimated Gals per Product<br>PROPANE - HOME<br>USE                    | Type:<br>Balanc<br>Name:<br>ZUM                 | P<br>e:<br>Site No<br>0001                                                                                                    | Site Add<br>MAIN STRE<br>March<br>From                                                                                                    | Capacity<br>Unit Pri<br>Descript<br>Active<br>Yes<br>ess<br>ET<br>24, 2015<br>trameters<br>Trameters                                                          | : 500.00<br>ce:<br>ion:<br>03:48:10 PM                                                                                                | Description<br>Sample Site<br>Printed by AGA                                                                                                    | Date Mfd:<br>Date Mfd:<br>Dillin Page 1 of 14 Part 8                                                                                                    |
| Site Comment<br>Tank Serial<br>Contract Num<br>Regulator Mf<br>Fill Group C<br>Tol<br>Custo<br>1 00000<br>Two-Part Delive<br>1130<br>1130T   | ttons: sample instruction<br>ts:<br>Number: Tank000221<br>ther:<br>fr:<br>Gode Description<br>Fill Group 1<br>mer Number Customer Name<br>Docolo UNIOIL PETROL<br>eny Fill Report<br>Estimated Gais per Product<br>PROPANE - HOME<br>USE<br>PROPANE TAXABLE | Type:<br>Balanc<br>Name:<br>EUM<br>0.00<br>0.00 | P<br>e:<br>Site No<br>0001<br>Location<br>Driver ID                                                                                               | Site Addr<br>MAIN SIRE<br>March:<br>From<br>From                                                                                                    | Capacity<br>Unit Pri<br>Descript<br>Active<br>Yes<br>ess<br>ST<br>24, 2015<br>Tameters<br>To<br>To                                                            | : 500.00<br>ce:<br>10n:<br>03:48:10 PM                                                                                                | Description<br>Sample Site<br>Phinted by AGA                                                                                                    | Date Mfd:<br>Date Mfd:<br>ICMIN Page 1 of 14 Part B<br>Dptions                                                                                                    |
| Site Comment<br>Tank Serial<br>Contract Num<br>Regulator Mf<br>Fill Group C<br>FGI<br>Custo<br>1 00000<br>Two-Part Delive<br>1130<br>1130T   | ttons: sample instruction<br>ts:<br>Number: Tank000221<br>aber:<br>fr:<br>Gode Description<br>Fill Group 1<br>ymer Number Customer Name<br>000010 UNIOIL PETROL<br>ery Fill Report<br>Estimated Gals per Product<br>PROPANE TAXABLE                         | Type:<br>Balanc<br>Name:<br>EUM<br>0.00<br>0.00 | P<br>e:<br>Site No<br>0001                                                                                                    | Site Addr<br>MAIN STRE<br>March:<br>From<br>From<br>From                                                                                                    | Capacity<br>Unit Pri<br>Descript<br>Active<br>ess<br>27<br>24,2015<br>irameters<br>To<br>To<br>To                                                             | : 500.00<br>ce:<br>1on:<br>03:48:10 PM                                                                                                | Description<br>Sample Site<br>Printed by AGA                                                                                                    | Date Mfd:<br>Date Mfd:<br>Date Mfd |
| Site Comment<br>Tank Serial<br>Contract Num<br>Regulator Mf<br>Fill Group C<br>FGI<br>Custo<br>1 00000<br>Two-Part Delive<br>1130<br>1130T   | ttons: sample instruction ts: Number: Tank000221 aber: Tr: Gode Description Fill Group 1 mer Number Customer Name 000010 UNIGIL PETROL ery Fill Report Estimated Gals per Product PROPANE HOME USE PROPANE TAXABLE                                          | Type:<br>Balanc<br>Name:<br>EUM<br>0.00<br>0.00 | P e: Site No 0001 Location Driver ID Product ID Route ID                                                                                          | Site Addr<br>March:<br>From<br>From<br>From<br>From                                                                                                    | Capacity<br>Unit Pri<br>Descript<br>Active<br>ess<br>ET<br>24, 2015<br>Trameters<br>To<br>To<br>To<br>To                                                      | : 500.00<br>ce:<br>ion:<br>03:48:10 PM                                                                                                | Description<br>Sample Site<br>Printed by: AGA<br>List Unit Price<br>Print Cankinfo<br>Print Constasts<br>Print Regulator Info                                            | Date Mfd:<br>Date Mfd:<br>DAte Mfd:<br>Date Mfd:<br>Dptions                                                                                                    |
| Site Comment<br>Tank Serial<br>Contract Num<br>Regulator Mf<br>Fill Group C<br>FG1<br>Custo<br>1 00000<br>Two-Part Delive<br>1130<br>1130    | tions: sample instruction ts: Number: Tank000221 ther: fr: Gode Description Fill Group 1 mer Number Customer Name 000010 UNIGIL PETROL ery Fill Report Estimated Gals per Product PROPANE - HOME USE PROPANE TAXABLE                                        | Type:<br>Balanc<br>Name:<br>ZUM<br>0.00<br>0.00 | P Site No Cool Location Driver ID Product ID Route ID Next Deliver Degree Day                                                                     | Site Add<br>NAIN STRE<br>March:<br>From<br>From<br>From<br>Y<br>From                                                                                                    | Capacity<br>Unit Pri<br>Descript<br>Active<br>ess<br>ET<br>24, 2015<br>To<br>To<br>To<br>To<br>To                                                             | : 500.00<br>ce:<br>ion:<br>03.48:10 PM                                                                                                | Description<br>Sample Site<br>Printed by AG4<br>List Unit Price<br>Print Tank Info<br>Print Contracts<br>Print Regulator Info<br>Include Consumption                     | Date Mfd:<br>Date Mfd:<br>Date Mfd:<br>Date Mfd:<br>Date Mfd:<br>Date Mfd:<br>N<br>N<br>N<br>N<br>N<br>N<br>N<br>N<br>N<br>N<br>N<br>N<br>N                                                                                                    |
| Site Comment<br>Tank Serial<br>Contract Num<br>Regulator Mf<br>Fill Group C<br>FGI<br>Custo<br>1 00000<br>Two-Part Delive<br>1130<br>1130    | ttons: sample instruction ts: Number: Tank000221 ther: Tr: Code Description Fill Group 1 mer Number Customer Name booolo UNIOIL PETROL ery Fill Report Estimated Gals per Product PROPANE HOME USE PROPANE TAXABLE                                          | Type:<br>Balanc<br>Name:<br>EUM<br>0.00<br>0.00 | P e: Site No 0001 Location Driver ID ProductID Route ID Next Deliver Degree Day Next Julian Next Julian                                           | Site Addr<br>March<br>March<br>From<br>From<br>From<br>From                                                                                                    | Capaoity<br>Unit Py<br>Descript<br>Active<br>ess<br>ST<br>24,2015<br>To<br>To<br>To<br>To<br>To<br>To                                                         | : 500.00<br>ce:<br>ien:<br>03.48:10 PM                                                                                                | Description<br>Sample Site<br>Printed by: AGA<br>List Unit Price<br>Print Tank Info<br>Print Contracts<br>Print Regulator Info<br>Include Consumptio<br>Group Consumptio | Date Mfd:<br>Date Mfd:<br>Date Mfd:<br>Date Mfd:<br>Defines<br>N<br>N<br>Sites On Hold V<br>N<br>Sites On Hold V<br>N                                                                                                    |
| Site Comment<br>Tank Serial<br>Contract Num<br>Regulator Mf<br>Fill Group C<br>FGI<br>Custo<br>1 00000<br>Two-Part Delive<br>1130<br>1130T   | tions: sample instruction ts: Number: Tank000221 aber: fr: Gode Description Fill Group 1 mer Number Customer Name 000010 UNIOIL P2TROL ery Fill Report Estimated Gals per Product PROPANE HOME USE PROPANE TAXABLE                                          | Type:<br>Balanc<br>Name:<br>EUM<br>0.00<br>0.00 | p<br>e:<br>Site No<br>0001<br>Driver ID<br>Product ID<br>Next Deliver<br>Degree Day<br>Next Julian<br>Delivery                                    | Site Addr<br>MAIN STRE<br>March:<br>From<br>From<br>From<br>From<br>From<br>From<br>From<br>From                                                                                                    | Capacity<br>Unit Pri<br>Descript<br>Active<br>ess<br>ET<br>24, 2015<br>Trameters<br>Trameters<br>Tr<br>Tr<br>Tr<br>Tr<br>Tr<br>Tr<br>Tr<br>Tr                 | : 500.00<br>ce:<br>ion:<br>03:48:10 PM                                                                                                | Description<br>Sample Site<br>Printed by: AGA<br>Print Cantacts<br>Print Tank Info<br>Print Constructs<br>Print Regulator Info<br>Include Consumptio<br>Group            | Date Mfd:<br>Date Mfd:<br>Date Mfd:<br>Definition<br>Definition<br>Definition<br>Definition<br>N<br>N<br>N<br>N<br>N<br>N<br>N<br>N<br>N<br>N<br>N<br>N<br>N                                                                                                    |
| Site Comment<br>Tank Serial<br>Contract Num<br>Regulator Mf<br>Fill Group C<br>FG1<br>Custo<br>1 0000C<br>Two-Part Delive<br>1130<br>1130T   | tions: sample instruction ts: Number: Tank000221 ther: fr: Gode Description Fill Group 1 mer Number Customer Name 000010 UNIOIL PETROL 00010 UNIOIL PETROL ery Fill Report Estimated Gals per Product PROPANE TAXABLE PROPANE TAXABLE                       | Type:<br>Balanc<br>Name:<br>ZUM<br>0.00<br>0.00 | P e: Site No cool DriverID ProductID RouteID Next Deliver Degree Day Next Julian Deliver Requested E UliverSet                                    | Site Addr<br>MAIN STRE<br>March:<br>From<br>From<br>From<br>From<br>Y<br>From<br>Y<br>From<br>From<br>Y<br>From<br>From<br>From<br>From<br>Y<br>From<br>From<br>From<br>From<br>Y<br>From<br>From<br>From<br>From | Capacity<br>Unit Pri<br>Descript<br>Active<br>ess<br>ET<br>24, 2015<br>To<br>To<br>To<br>To<br>To<br>To<br>To<br>To<br>To                                     | <pre>c 500.00 ce: ion: 03.48:10 PM 0 0 0 0 0 0 0 0 0 0 0 0 0 0 0 0 0 0 0</pre>                                                        | Description<br>Sample Site<br>Printed by: AGA<br>List Unit Price<br>Print Contracts<br>Print Regulator Info<br>Include Consumptio<br>Group                               | Date Mfd:<br>Date Mfd:<br>Date Mfd:<br>Date Mfd:<br>Date Mfd:<br>Date Mfd:<br>N<br>N<br>N<br>N<br>N<br>N<br>N<br>N<br>N<br>N<br>N<br>N<br>N                                                                                                    |
| Site Comment<br>Tank Serial<br>Contract Num<br>Regulator Mf<br>Fill Group C<br>FGI<br>Custo<br>1 00000<br>Two-Part Delive<br>1130<br>1130    | ttons: sample instruction ts: Number: Tank000221 ther: Tr: Gode Description Fill Group 1 mer Number Customer Name tooto UNIOIL PETROL user Number try Fill Report Estimated Gals per Product PROPANE HOME USE PROPANE TAXABLE                               | Type:<br>Balanc<br>Name:<br>ZUM<br>0.00<br>0.00 | P e: Site No 0001 Location Driver ID ProductID Route ID Next Julian Delivery Requested Fill Method Calculateh                                     | Site Addr<br>MAIN STRE<br>March:<br>From<br>From<br>From<br>From<br>From<br>From<br>From<br>From                                                                                                    | Capaoity<br>Unit Py<br>Descript<br>Active<br>ess<br>ST<br>24,2015<br>To<br>To<br>To<br>To<br>To<br>To<br>To<br>To                                             | <pre>: 500.00 ce: ion: 03.48:10 PM 0 0 0 0 0 0 0 0 0 0 0 0 0 0 0 0 0 0 0</pre>                                                        | Description<br>Sample Site<br>Printed by: AGA<br>List Unit Price<br>Print Tank Info<br>Print Contracts<br>Print Consumptio<br>Include Consumptio                         | Date Mfd:<br>Date Mfd:<br>Date Mfd:<br>Date Mfd:<br>Defines<br>N<br>N<br>Sites On Hold<br>N<br>Sites On Hold<br>N<br>N<br>N<br>N<br>N<br>N<br>N<br>N<br>N<br>N<br>N<br>N<br>N                                                                                                    |
| Site Comment<br>Tank Serial<br>Contract Num<br>Regulator Mf<br>Fill Group C<br>FGI<br>1 Custo<br>1 00000<br>Two-Part Delive<br>1130<br>1130T | tions: sample instruction ts: Number: Tank000221 aber: fr: Gode Description Fill Group 1 mer Number Customer Name 000010 UNIOIL P2TROL ery Fill Report Estimated Gals per Product PROPANE HOME USE PROPANE TAXABLE                                          | Type:<br>Balanc<br>Name:<br>ZUM<br>0.00<br>0.00 | P c: Site No 0001 Location Driver ID Product ID Rever Day Requested E Fill Method Calculated Quantity                                             | Site Addr<br>MAIN STRE<br>March:<br>From<br>From<br>From<br>From<br>From<br>From<br>From<br>From                                                                                                    | Capacity<br>Unit Pri<br>Descript<br>Active<br>ess<br>ET<br>24,2015<br>Trameters<br>To<br>To<br>To<br>To<br>To<br>To<br>To<br>To<br>To<br>To<br>To<br>To<br>To | : 500.00<br>Ge:<br>ion:<br>03:48:10 PM<br>0<br>0<br>0<br>0<br>0<br>0<br>0<br>0<br>0<br>0<br>0<br>0<br>0<br>0<br>0<br>0<br>0<br>0<br>0 | Description<br>Sample Site<br>Printed by: AGA<br>Print Tank Info<br>Print Contracts<br>Print Regulator Info<br>Include Consumptio<br>Group                               | Date Mfd:<br>Date Mfd:<br>Date Mfd:<br>Date Mfd:<br>Date Mfd:<br>Date Mfd:<br>Date Mfd:<br>Neget of 14 Part B<br>Difference of the formation of the formation                                                                                                    |
| Site Comment<br>Tank Serial<br>Contract Num<br>Regulator Mf<br>Fill Group C<br>FG1<br>Custo<br>1 00000<br>Two-Part Delive<br>1130<br>1130T   | tions: sample instruction ts: Number: Tank000221 ther: Tr: Gode Description Fill Group 1 mer Number Customer Name 000010 UNIOIL PETROL ery Fill Report Estimated Gals per Product PROPANE HOME USE PROPANE TAXABLE                                          | Type:<br>Balanc<br>Name:<br>EUM<br>0.00<br>0.00 | P e: Site No 0001 Location Driver ID ProductID Route ID Next Deliver Delivery Next Julian Delivery Requested E Fill Method Calculated Quantity Pe | Site Addr<br>March:<br>March:<br>From<br>From<br>From<br>From<br>From<br>From<br>From<br>From                                                                                                    | Capacity<br>Unit Pri<br>Descript<br>Active<br>ess<br>ET<br>24,2015<br>rameters<br>To<br>To<br>To<br>To<br>To<br>To<br>To<br>To<br>To<br>To<br>To<br>To<br>To  | <pre>: 500.00 ce: ion: 03:48:10 PM 0 0 0 0 0 0 0 0 0 0 0 0 0 0 0 0 0 0 0</pre>                                                        | Description<br>Sample Site<br>Printed by: AGA<br>List Unit Price<br>Print Tank Info<br>Print Consumptio<br>Include Consumptio<br>Group                                   | Date Mfd:<br>Date Mfd:<br>Date Mfd:<br>Date Mfd:<br>Deptions<br>V<br>N<br>Sites On Hold V<br>n Sites On Hold V<br>n Site in the same Fill V                                                                                                    |
| Site Comment<br>Tank Serial<br>Contract Num<br>Regulator Mf<br>Fill Group C<br>FGI<br>Custo<br>1 00000<br>Two-Part Delive<br>1130<br>1130T   | tions: sample instruction ts: Number: Tank000221 aber: Tr: Code Description Fill Group 1 mer Number Customer Name D00010 UNIOIL PETROL ery Fill Report Estimated Gals per Product PROPANE HOME USE PROPANE TAXABLE                                          | Type:<br>Balanc<br>Name:<br>EUM<br>0.00<br>0.00 | P e: Site No 0001 Location Driver ID ProductID Route ID Next Julian Delivery Requested Calculated Quantity Estimated Parenter                     | Site Addr<br>NAIN STRE<br>March:<br>Prom<br>From<br>From<br>From<br>From<br>From<br>From<br>From<br>F                                                                                                    | Capacity<br>Unit Pri<br>Descript<br>Active<br>EST<br>24, 2015<br>Irameters<br>To<br>To<br>To<br>To<br>To<br>To<br>To<br>To<br>To<br>To                        | <pre>: 500.00 ce: ion: 03.48:10 PM 0 0 0 0 0 0 0 0 0 0 0 0 0 0 0 0 0 0 0</pre>                                                        | Description<br>Sample Site<br>Printed by: AGA<br>List Unit Price<br>Print Contracts<br>Print Contracts<br>Print Regulator Info<br>Include Consumptio                     | Date Mfd:<br>Date Mfd:<br>Date Mfd:<br>Date Mfd:<br>Date Mfd:<br>Date Mfd:<br>Name of the Part B<br>Defines<br>N<br>N<br>N<br>N<br>N<br>N<br>N<br>N<br>N<br>N<br>N<br>N<br>N                                                                                                    |

The last page of the report will display the Estimate Gallons per Product, and Reports Parameters section.

## **Report Options:**

L

- 1. The List Totals Only is deselected by default. Checking this option will automatically deselect all the other options. This option is associated with Estimated Gals per Product section of the report, which summarizes the estimated gallons included in the report.
- 2. The List Unit Price section includes the unit price of the product. This field is displayed or hidden when its option is checked or unchecked respectively.
- 3. The Print Tank Info section includes tank details like Tank Serial Number, tank Type, and tank Capacity. If there are multiple tanks, each is printed on a separate line. These fields are displayed or hidden when its option is checked or unchecked respectively. The Print Contracts section includes the Contract details applicable to the customer. These fields are displayed or hidden when its option is checked or unchecked respectively.
- 4. The **Print Regulator Info** section includes the regulator details like Regulator Manufacturer, manufacturer Name, Description, and Date Manufactured. These fields are displayed or hidden when its option is checked or unchecked respectively.
- 5. The Print Consumption Site Instructions section includes Instructions found in the Detail tab of a site. This field is displayed or hidden when its option is checked or unchecked respectively.
- 6. The Include Consumption Sites On Hold option will include or exclude a consumption site from the report when unchecked or checked respectively. Include Consumption Site in the same Fill Group option will either show or hide the Fill Group details of the consumption site when checked or unchecked respectively. The lower portion of this section will list all the consumption sites belonging to the same fill group.